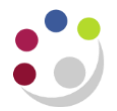

## **Buyers Work Centre: Month End Report**

## **Open Purchase Order Report**

Every Purchase Order raised on the CUFS system has an associated reservation of funds (commonly known as a commitment) against the accounting information supplied. Once the order has been fulfilled and the invoice has been processed and matched to the PO the commitment is reversed out and the payment for the invoice becomes and actual expense. The order should now have a status of **Closed**.

Although raising a purchase order creates a commitment on CUFS, once goods/services have been received this becomes a legal obligation to pay the supplier.

Each month end the department needs to run the Open Purchase Orders Report (UFS) to identify: incomplete purchase orders; purchase orders that need to be closed by receiving goods, matching against the invoice or finally closing; and orders that need to be cancelled. Any incomplete purchase orders should be completed and either sent to the supplier or cancelled/closed.

| Po Approved =<br><b>Commitment</b> in<br>departments accounts | Order Received<br>and receipted | Invoice matched to PO = PO<br>closes and the commitment<br>becomes an <i>actual</i> expense in<br>departments accounts. |
|---------------------------------------------------------------|---------------------------------|----------------------------------------------------------------------------------------------------|
|---------------------------------------------------------------|---------------------------------|----------------------------------------------------------------------------------------------------|

Departments need to monitor and manage their purchase orders to ensure that any problems preventing a Purchase Order from reaching one of the following statuses are addressed.

| Status               | Explanation                                                                                                    |
|----------------------|----------------------------------------------------------------------------------------------------|
| Open                 | <ul> <li>PO raised &amp; funds committed (this includes incomplete POs).</li> <li>Items not yet fully supplied.</li> <li>No invoice received.</li> </ul> |
| Closed for Receiving | <ul> <li>Items have been fully received on the system and awaiting<br/>an invoice to be matched.</li> </ul>                                              |
| Closed for Invoicing | <ul> <li>Invoice matched to PO BUT items not fully received on<br/>system.</li> </ul>                                                                    |

There are 7 steps to running a report and printing however, at any point you can submit your request without navigating through the remaining steps.

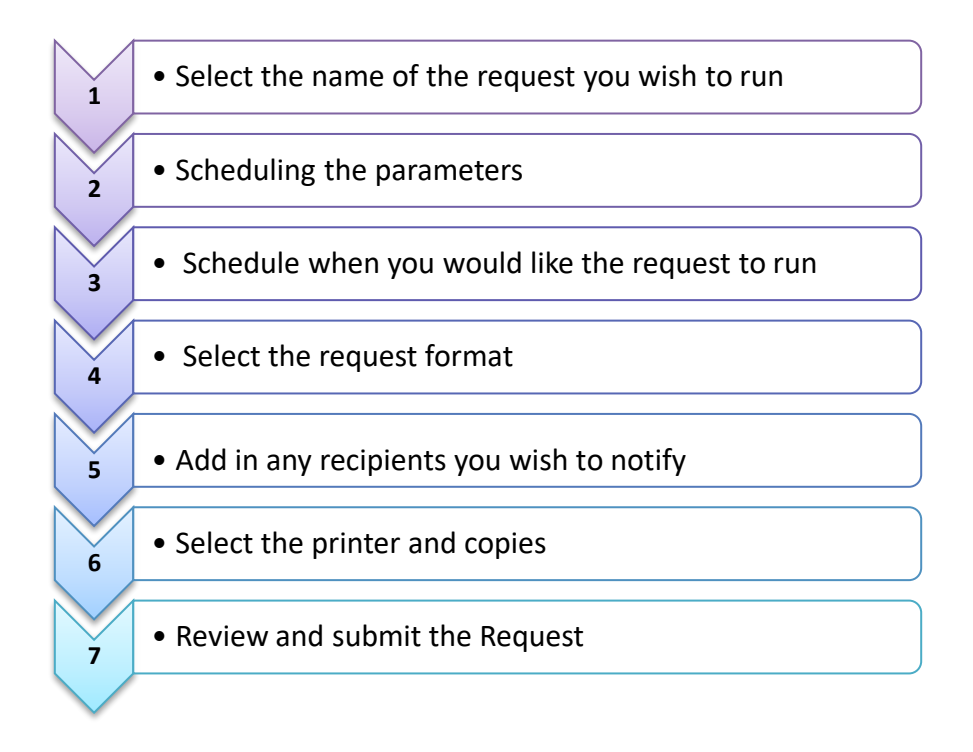

## Step 1: Selecting the Name of the Request

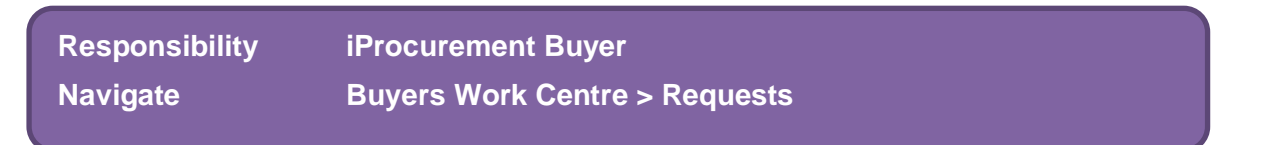

The screen below is the new schedule request screen.

|                            | Define                                                                        | Review |                 |      |          |
|----------------------------|-------------------------------------------------------------------------------|--------|-----------------|------|----------|
| Schedule Request:          | Define                                                                        |        | Manage Schedule | View | Continue |
| * Indicates required field |                                                                               |        |                 |      |          |
| New Request                |                                                                               |        |                 |      |          |
| O Copy Reques              |                                                                               |        |                 |      |          |
| Program Name               | Q,                                                                            |        |                 |      |          |
| Request Name               |                                                                               |        |                 |      |          |
|                            | he name can later be used to search for this request                          |        |                 |      |          |
| NLS Settings               | Parameters Layout Notification Print Options Delivery Options ScheduleOptions |        |                 |      |          |

1.1 Click in the **Program Name** field, type **Open** and then tab to display the following screen.

| Search and Select: Program Name |                          |                                                            |                                  |  |  |  |
|---------------------------------|--------------------------|------------------------------------------------------------|----------------------------------|--|--|--|
| Search                          |                          |                                                            |                                  |  |  |  |
| To find you                     | ur item, select a filter | tem in the pulldown list and enter a value in the text fie | ld, then select the "Go" button. |  |  |  |
| Search By                       | Program Name 🗸           | Open Go                                                    |                                  |  |  |  |
| Results                         |                          |                                                            |                                  |  |  |  |
| Select                          | Quick Select             | Program Name                                               | Application Name                 |  |  |  |
| 0                               |                          | Open Purchase Orders Report (UFS)                          | CAPSA                            |  |  |  |
| 0                               |                          | Open Purchase Orders Report - Excel Version (UFS)          | CAPSA                            |  |  |  |
| 0                               |                          | Open Purchase Orders Report(by Cost Center) Purchasing     |                                  |  |  |  |
|                                 |                          |                                                            |                                  |  |  |  |
|                                 |                          |                                                            | Cance <u>I</u> Select            |  |  |  |

1.2 **Quick Select Open Purchase Orders Report – Excel Version (UFS)** and the following screen will display. This report includes the Cost Centre parameters.

The Open Purchase Orders Reports (UFS) is the old version that can't be exported into Excel.

| lule Request: Define                                                       |                 |       |  | Manage Schedule | View | C |
|----------------------------------------------------------------------------|-----------------|-------|--|-----------------|------|---|
| es required field                                                          |                 |       |  |                 | 13   | - |
| New Request                                                                |                 |       |  |                 |      |   |
| O Copy Request                                                             |                 |       |  |                 |      |   |
| Program Name Open Purchase Orders Report - Excel Version (UFS)             |                 |       |  |                 |      |   |
| Request Name                                                               |                 |       |  |                 |      |   |
| The name surviver be used to search for this request                       |                 |       |  |                 |      |   |
| NLS Setting: Parameters Layout Notification Print Options Delivery Options | ScheduleOptions |       |  |                 |      |   |
| Title                                                                      |                 |       |  |                 |      |   |
| Department                                                                 | PD Q            |       |  |                 |      |   |
| Creation Date - From                                                       | 10 Colorious    |       |  |                 |      |   |
| Creation Date - To                                                         | 66              |       |  |                 |      |   |
| Buyer                                                                      |                 | 51 Q. |  |                 |      |   |
| Vendor From                                                                |                 | ⇒ Q,  |  |                 |      |   |
|                                                                            |                 | 31 Q. |  |                 |      |   |
| То                                                                         |                 |       |  |                 |      |   |
| To<br>From (Low) Cost Centre                                               | JI Q            |       |  |                 |      |   |
| To<br>From (Low) Cost Centre<br>To (High) Cost Centre                      | A K             |       |  |                 |      |   |

- 1.3 You can run the report with no parameters by clicking **Continue** and then **Submit** on the next screen, which will automatically take you to step 7. This will produce a report of all open purchase orders for your department from the time we went onto CUFS!
- 1.4 Select the **Parameters** tab if you would like to enter specific parameters.

#### Step 2 Scheduling Parameters

You can enter any relevant parameters, such as dates, particular buyer, cost centre or project related open POs only.

| Schedule Request:          | Define           |                 |                    |               |                     | Manage Schedule    | View | Continue |
|----------------------------|------------------|-----------------|--------------------|---------------|---------------------|--------------------|------|----------|
| * Indicates required field |                  |                 |                    |               |                     |                    |      |          |
| New Reques                 | t                |                 |                    |               |                     |                    |      |          |
| Copy Request               | st               |                 |                    |               |                     |                    |      |          |
| Program Name               | Open Purchas     | e Orders Re     | eport - Excel V    | /ersion (UFS) | ≥ q                 | 2                  |      |          |
| Request Name               |                  |                 |                    |               |                     |                    |      |          |
|                            | The name can lat | er be used to s | search for this re | quest         |                     |                    |      |          |
| NLS Settings               | Parameters       | Layout          | Notification       | Print Options | Delivery Options    | ScheduleOptions    |      |          |
|                            |                  |                 |                    |               | Title               |                    |      |          |
|                            |                  |                 |                    |               | Department          | PD Q               |      |          |
|                            |                  |                 |                    |               |                     | Plant Sciences     |      |          |
|                            |                  |                 |                    | Cre           | eation Date - From  | tion .             |      |          |
|                            |                  |                 |                    |               | Creation Date - To  | Co Co              |      |          |
|                            |                  |                 |                    |               | Buyer               | , ⊢                |      |          |
|                            |                  |                 |                    |               | Vendor From         | ⊿ Q                |      |          |
|                            |                  |                 |                    |               | То                  | 2 Q                |      |          |
|                            |                  |                 |                    | From          | (Low) Cost Centre   |                    |      |          |
|                            |                  |                 |                    | То            | (High) Cost Centre  |                    |      |          |
|                            |                  |                 |                    | Select O      | only Project Orders | No <sub>ll</sub> Q |      |          |
|                            |                  |                 |                    |               |                     |                    |      |          |

#### Step 3 Select the request layout

No amendments required on this page. Click **Submit** or **Next** to proceed to request notifications.

#### Step 4 Schedule Request Notifications

You can request a notification to display in the **My Notifications** section on your iProcurement home page for when a report has completed. This is particularly useful for when you schedule a report to run on a regular basis.

Search using a % and then your surname followed by a %. Ensure the relevant status is ticked. The notification will appear in My Notifications on your iProcurement Home Page or that of the individual you have entered as a recipient.

#### **Schedule Request: Define**

| Indicates required field |                   |              |                       |               |          |          |          |           |
|--------------------------|-------------------|--------------|-----------------------|---------------|----------|----------|----------|-----------|
| New Request              |                   |              |                       |               |          |          |          |           |
| Copy Reques              | t                 |              |                       |               |          |          |          |           |
| Program Name             | Open Purchas      | e Orders     | Report - Excel V      | ersion (UFS)  |          | ⊿ Q      |          |           |
| Request Name             |                   |              |                       |               |          |          |          |           |
|                          | The name can late | er be used t | to search for this re | quest         |          |          |          |           |
| NLS Settings             | Parameters        | Layout       | Notification          | Print Options | Delivery | Options  | Schedu   | leOptions |
| Select Recipie           | ents: Delete      | . + •        | ••                    |               |          |          |          |           |
| Recipier                 | nts               |              |                       |               | Normal   | Warning  | Error    |           |
|                          | R, Helen          |              |                       | <u>ا</u> م    |          | <b>~</b> |          |           |
|                          |                   |              |                       | ыQ            |          | <b>~</b> | <b>~</b> |           |
|                          |                   |              |                       |               |          |          |          |           |

## Step 5 Schedule Request Delivery

If you are running the excel version then no amendments are required on step 6. If you have chosen to run the non-excel versions you can amend printer and number of paper copies of the report.

If you would like the report emailed to you or another colleague, click on the **Email** tab, **Add Another Row** and enter the email address. Repeat the process depending on number of recipients. Once the report has completed it will email relevant users with the output. Some users may be required to convert the .EXCEL output to an .xls output before they can view the data. If this is needed, save the document to your local drive, then right click on the document and amend the properties from .EXCEL to .xls.

#### Step 6 Schedule Request Delivery

6.1 If you would like to schedule this report to run every week, month, select the **Schedule Options** tab and complete the relevant fields, as well as the Increment Date Parameters.

| Schedule Request:            | Define                                                                                                    |
|------------------------------|----------------------------------------------------------------------------------------------------|
| Indicates required field     |                                                                                                    |
| New Reques                   | ıt .                                                                                                    |
| Copy Reque                   | st                                                                                                    |
| Program Name                 | Open Purchase Orders Report - Excel Version (UFS)                                                                                                    |
| Request Name                 | The name can later he used to search for this request                                                                                                    |
|                              |                                                                                                    |
| NLS Settings                 | Parameters Layout Notification Print Options Delivery Options ScheduleOptions                                                                                                    |
| New Sche                     | odule                                                                                                    |
| Saved Sci                    | hedule                                                                                                    |
| Schedule                     |                                                                                                    |
| Conedule                     |                                                                                                    |
| Specify whe                  | n you would like your request to run. Advanced Schedule                                                                                                    |
| As soon                      | as possible                                                                                                    |
| <ul> <li>Start at</li> </ul> | specific date and time                                                                                                    |
| Start Date                   | 20-Oct-2021 🖆 End Date                                                                                                    |
| Start Time                   | 05 v 19 v () AM () PM End Time 00 v () AM () PM                                                                                                    |
| Recurrence                   | ie in the second second s |
| Never re                     | peat                                                                                                    |
| O Repeat                     |                                                                                                    |
| Every 1                      | Days 🗸                                                                                                    |
| Interval                     |                                                                                                    |
|                              |                                                                                                    |
| <ul> <li>From the</li> </ul> | e completion of the Prior run                                                                                                    |
| From the                     | e start of the Prior run                                                                                                    |

#### Step 7 Review and submitting the Request

#### Click Continue

Check the request summary, if it is correct, select **Submit** and **OK** to the confirmation message.

| Beview |                 |        |              |        |
|--------|-----------------|--------|--------------|--------|
| neview | Manage Schedule | Cancel | Bac <u>k</u> | Submit |

# 7.1 On the **Request** screen, click **Refresh** to update the Phase and Status of the request.

| Requests                 |                                                   |     |           |        |                      |         |                                                                                                    |                       |
|--------------------------|---------------------------------------------------|-----|-----------|--------|----------------------|---------|----------------------------------------------------------------------------------------------------|-----------------------|
|                          |                                                   |     |           |        |                      |         | Advanced S                                                                                                    | Search Submit Request |
| Request Query Type All M | y Requests 🗸 🗸                                    | Go  |           |        |                      |         |                                                                                                    |                       |
| Requests Summary Table   |                                                   |     |           |        |                      |         |                                                                                                    |                       |
| Refresh                  |                                                   |     |           |        |                      |         |                                                                                                    |                       |
| Request ID 🛆             | Name 🛆                                            |     | Phase 🛆   | Status | Scheduled to Run     | Details | Output 🛆                                                                                                    | Republish 🛆           |
| 300729                   | 0 Open Purchase Orders Report - Excel Version (UR | FS) | Completed | Normal | 20-Oct-2021 17:28:49 | 1       | de la constanción de la constanción de la constanción de la constanción de la constanción de la constanción de | 5                     |

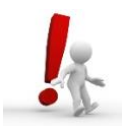

If you did not run the excel version, and did not progress through each step, once at step 7 we recommend that you click **Back** to step 6 and amend your copies from 1 to 0 to review the report on screen before printing.

#### How do I view my report?

Have you run the excel version? Once the report has completed, click on the **Output** icon. A prompt will display. Click **Save**, select where you would like the report saved and click **Open**.

For all other versions of the report, click on **Output Icon** to display the report on your screen.

Below is an example output of the excel version. It will produce three worksheets.

Worksheet 1: Report Information

| A1    | ≜ X √ fx Repo             | ort Name                                          |
|-------|---------------------------|---------------------------------------------------|
|       | А                         | В                                                 |
| 1 Re  | eport Name                | Open Purchase Orders Report - Excel Version (UFS) |
| 2 Re  | eport Date                | 20-OCT-21 17:29                                   |
| 3     |                           |                                                   |
| 4 Pa  | arameters Entered         |                                                   |
| 5 Tit | tle                       |                                                   |
| 6 De  | epartment                 | PD                                                |
| 7 Cr  | eation Date - From        | 01-AUG-21                                         |
| 8 Cn  | eation Date - To          | 20-OCT-21                                         |
| g Bu  | ıyer                      |                                                   |
| LO Ve | endor - From              |                                                   |
| 11 Ve | endor - To                |                                                   |
| 2 Co  | ost Centre - From         |                                                   |
| .3 Co | ost Centre - To           |                                                   |
| 14 Se | elect Only Project Orders | N                                                 |
| 15    |                           |                                                   |
| 16    |                           |                                                   |
| 4     | Report Information        | PO Summary PO Detail +                            |
| Rea   | ay                        | ,                                                 |

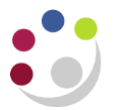

## Worksheet 2: PO Summary

|   | А        | В              | С                   | D                         | E     |  |
|---|----------|----------------|---------------------|---------------------------|-------|--|
| P | 0 Number | Creation Date  | Buyer Name          | Vendor Name               | Lines |  |
| Г | 3414820  | 00-Jan-00      | Delegate10, Del     | OFFICE TEAM LTD           | 2     |  |
|   | 3414821  | 00-Jan-00      | Delegate10, Del     | JOHN LEWIS PLC            | 1     |  |
|   | 3414830  | 00-Jan-00      | DARLOW, Mrs Rebecca | ACE TECH LTD              | 2     |  |
|   | 3414831  | 00-Jan-00      | DARLOW, Mrs Rebecca | LANDMARK OFFICE LTD       | 2     |  |
|   | 3414838  | 00-Jan-00      | SMITH, Mr Max       | STARLAB (U K) LTD         | 1     |  |
|   | 3414897  | 00-Jan-00      | Delegate107, Del    | FISHER SCIENTIFIC UK LTD  | 1     |  |
|   | 3414898  | 00-Jan-00      | Delegate107, Del    | OFFICE DEPOT UK LTD       | 3     |  |
|   | 3414899  | 00-Jan-00      | Delegate107, Del    | FISHER SCIENTIFIC UK LTD  | 1     |  |
|   | 3414924  | 00-Jan-00      | SMITH, Mr Max       | OFFICE DEPOT UK LTD       | 3     |  |
|   | 3414925  | 00-Jan-00      | SMITH, Mr Max       | OFFICE DEPOT UK LTD       | 3     |  |
|   | 3414926  | 00-Jan-00      | SMITH, Mr Max       | OFFICE DEPOT UK LTD       | 3     |  |
|   | 3414927  | 00-Jan-00      | SMITH, Mr Max       | OFFICE DEPOT UK LTD       | 3     |  |
|   | 3414928  | 00-Jan-00      | SMITH, Mr Max       | OFFICE DEPOT UK LTD       | 3     |  |
|   | 3414939  | 00-Jan-00      | SMITH, Mr Max       | JOHN LEWIS PLC            | 3     |  |
|   | 3414940  | 00-Jan-00      | SMITH, Mr Max       | MERCK LIFE SCIENCE UK LTD | 1     |  |
|   | 3414942  | 00-Jan-00      | SMITH, Mr Max       | OFFICE DEPOT INTERNATION  | 2     |  |
|   |          |                |                     |                           |       |  |
|   |          |                |                     |                           |       |  |
|   |          |                |                     |                           |       |  |
|   |          |                |                     |                           |       |  |
|   |          |                |                     |                           |       |  |
|   | Report   | Information PO | Summary PO Detail   | +                         |       |  |

## Worksheet 3: PO Detail – Shows the detail of each PO and the status (final column)

|    | А         | В             | с          | D                         | E                   | F                   | G                        | н              | 1                                      |
|----|-----------|---------------|------------|---------------------------|---------------------|---------------------|--------------------------|----------------|----------------------------------------|
| 1  | PO Number | Creation Date | Project(s) | Account Code(s)           | Buyer Name          | Requisitioner Name  | Vendor Name              | Line<br>Number | Description                            |
| 2  | 3414820   | 00-Jan-00     |            | U.PD.PDAA.AAAA.EFDZ.0000  | Delegate10, Del     | Delegate10, Del     | OFFICE TEAM LTD          |                | 1 Test                                 |
| 3  | 3414820   | 00-Jan-00     |            | U.PD.PDAA.AAAA.EFDZ.0000  | Delegate10, Del     | Delegate10, Del     | OFFICE TEAM LTD          |                | 2 Test 2                               |
| 4  | 3414821   | 00-Jan-00     |            | U.PD.PDAA.AAAA.EFDZ.0000  | Delegate10, Del     | Delegate10, Del     | JOHN LEWIS PLC           |                | 1 Test                                 |
| 5  | 3414830   | 00-Jan-00     |            | U.PD.PDAA.AAAA.EKEN.0000  | DARLOW, Mrs Rebecca | DARLOW, Mrs Rebecca | ACE TECH LTD             |                | 1 FIXED ASSET ITEM 1                   |
| 6  | 3414830   | 00-Jan-00     |            | U.PD.PDAA.AAAA.EKEN.0000  | DARLOW, Mrs Rebecca | DARLOW, Mrs Rebecca | ACE TECH LTD             |                | 2 FIXED ASSET ITEM 2                   |
| 7  | 3414831   | 00-Jan-00     |            | U.PD.PDAA.AAAA.EBBZ.0000  | DARLOW, Mrs Rebecca | DARLOW, Mrs Rebecca | LANDMARK OFFICE LTD      |                | 1 vat test                             |
| 8  | 3414831   | 00-Jan-00     |            | U.PD.PDAA.AAAA.EBBZ.0000  | DARLOW, Mrs Rebecca | DARLOW, Mrs Rebecca | LANDMARK OFFICE LTD      |                | 2 vat test - THIS LINE TO BE NO UK VAT |
| 9  | 3414838   | 00-Jan-00     |            | U.PD.PDAA.AAAA.EKZZ.0000  | SMITH, Mr Max       | SMITH, Mr Max       | STARLAB (U K) LTD        |                | 1 Test item                            |
| 10 | 3414897   | 00-Jan-00     |            | U.PD.PDAA.AAAA.ESKA.0000  | Delegate107, Del    | Delegate107, Del    | FISHER SCIENTIFIC UK LTD |                | 1 Pen Marker                           |
| 11 | 3414898   | 00-Jan-00     |            | U.PD.PDAA.AAAA.ESJG.0000  | Delegate107, Del    | Delegate107, Del    | OFFICE DEPOT UK LTD      |                | 1 Pack 12 Super Sticky Notes 76 x 76mm |
| 12 | 3414898   | 00-Jan-00     |            | U.PD.PDAA.AAAA.ESJG.0000  | Delegate107, Del    | Delegate107, Del    | OFFICE DEPOT UK LTD      |                | 2 Pack 12 Super Sticky Notes 76 x 76mm |
| 13 | 3414898   | 00-Jan-00     |            | U.PD.PDAA.AAAA.ESKA.0000  | Delegate107, Del    | Delegate107, Del    | OFFICE DEPOT UK LTD      |                | 3 Post It Note Markers 15 x 50mm       |
| 14 | 3414899   | 00-Jan-00     |            | U.PD.PDAA.AAAA.ESKA.0000  | Delegate107, Del    | Delegate107, Del    | FISHER SCIENTIFIC UK LTD |                | 1 Pen Marker                           |
| 15 | 3414924   | 00-Jan-00     |            | U.PD.PDAA.AAAA.EFCZ.0000  | SMITH, Mr Max       | SMITH, Mr Max       | OFFICE DEPOT UK LTD      |                | 1 Table                                |
| 16 | 3414924   | 00-Jan-00     |            | U.PD.PDAA.AAAA.EFCZ.0000  | SMITH, Mr Max       | SMITH, Mr Max       | OFFICE DEPOT UK LTD      |                | 2 Chair                                |
| 17 | 3414924   | 00-Jan-00     |            | U.PD.PDAA.AAAA.EFCZ.0000  | SMITH, Mr Max       |                     | OFFICE DEPOT UK LTD      |                | 3 Delivery                             |
| 18 | 3414925   | 00-Jan-00     |            | U.PD.PDAA.AAAA.EBBZ.0000  | SMITH, Mr Max       | Delegate11, Del     | OFFICE DEPOT UK LTD      |                | 1 Dictionary                           |
| 10 | 5414075   | 00 los 00     |            | 11 DD DDAA AAAA EE/7 0000 | Chaitle Mar Many    | Delegate11 Del      | OFFICE DEDOT UK I TO     |                | 7 Tabla                                |

|    | А         | 1      | J    | К        | L       | М        | Ν      | 0          | Р           | Q                    | R                       |
|----|-----------|--------|------|----------|---------|----------|--------|------------|-------------|----------------------|-------------------------|
| 1  | PO Number |        | Unit | Shipment | Ordered | Received | Billed | Unit Price | PO Currency | Functional<br>Amount | Status                  |
| 2  | 3414820   |        | EA   | 1        | 1       | 0        | 0      | 100.00     | GBP         | 100.00               | Open                    |
| 3  | 3414820   |        | EA   | 1        | 1       | 0        | 0      | 100.00     | GBP         | 100.00               | Open                    |
| 4  | 3414821   |        | EA   | 1        | 1       | 1        | C      | 20.00      | GBP         | 20.00                | Closed For<br>Receiving |
| 5  | 3414830   |        | EA   | 1        | 1       | 0        | 0      | 8,500.00   | GBP         | 8,500.00             | Open                    |
| 6  | 3414830   |        | EA   | 1        | 1       | 0        | C      | 10,000.00  | GBP         | 10,000.00            | Open                    |
| 7  | 3414831   |        | EA   | 1        | 1       | 0        | 0      | 10.00      | GBP         | 10.00                | Open                    |
| 8  | 3414831   | UK VAT | EA   | 1        | 1       | 0        | 0      | 15.00      | GBP         | 15.00                | Open                    |
| 9  | 3414838   |        | EA   | 1        | 1       | 0        | 0      | 10.00      | GBP         | 10.00                | Open                    |
| 10 | 3414897   |        | Pack | 1        | 1       | 0        | 0      | 53.09      | GBP         | 53.09                | Open                    |
| 11 | 3414898   | x 76mm | Each | 1        | 1       | 0        | 0      | 7.93       | GBP         | 7.93                 | Open                    |
| 12 | 3414898   | x 76mm | Each | 1        | 1       | 0        | 0      | 7.93       | GBP         | 7.93                 | Open                    |
| 13 | 3414898   | m      | Each | 1        | 1       | 0        | 0      | 1.27       | GBP         | 1.27                 | Open                    |
| 14 | 3414899   |        | Pack | 1        | 1       | 0        | 0      | 20.89      | GBP         | 20.89                | Open                    |
| 15 | 3414924   |        | EA   | 1        | 1       | 0        | 0      | 50.00      | GBP         | 50.00                | Open                    |
| 16 | 3414924   |        | EA   | 1        | 2       | 0        | 0      | 20.00      | GBP         | 20.00                | Open                    |
| 17 | 3414924   |        | EA   | 1        | 1       | 0        | 0      | 9.00       | GBP         | 9.00                 | Open                    |
| 18 | 3414925   |        | EA   | 1        | 1       | 0        | 0      | 12.99      | GBP         | 12.99                | Open                    |
| 19 | 3414925   |        | EA   | 1        | 1       | 0        | 0      | 50.00      | GBP         | 50.00                | Open                    |
| 20 | 3414925   |        | EA   | 1        | 2       | 0        | 0      | 20.00      | GBP         | 20.00                | Open                    |
| 21 | 3414926   |        | EA   | 1        | 1       | 0        | 0      | 12.99      | GBP         | 12.99                | Open                    |

## **Actions Required**

The following table summarises possible reasons for a Purchase Order appearing in the Open Purchase Order report and the actions that may be needed.

| Situation                                                                                                    | Open PO Report Status | Action Required                                                                                                    |
|----------------------------------------------------------------------------------------------------|-----------------------|----------------------------------------------------------------------------------------------------|
| PO Open but not approved<br>(i.e. Incomplete, Requires<br>Reapproval)                                                           | OPEN                  | Approve the PO.<br>If the PO is not required,<br>cancel the PO after it is<br>approved. Must ensure that<br>the site is not ZMarketplace<br>when approving and then<br>cancelling. |
| PO Open and approved,<br>item/s not required or<br>undeliverable                                                                | OPEN                  | Cancel PO or PO Line<br><b>Note</b> : this is not applicable if<br>a single line remains<br>unfulfilled (e.g. ordered five<br>of an item but received only<br>four) – see below.   |
| PO Line only supplied in<br>part (e.g. ordered five of an<br>item but received only four<br>and no more expected /<br>required) | OPEN                  | Once the invoice has been<br>received for the supplied<br>items only and matched to<br>the PO, Finally Close the PO<br>line.                                                       |
| Goods/services received<br>and receipted but invoice<br>not matched to the PO                                                   | CLOSED FOR RECEIVING  | <ul> <li>If the Invoice is still outstanding, do nothing.</li> <li>If the invoice has been received and processed but not matched to the PO then you will need to</li> </ul>       |

|                                                              |                      | Finally Close the PO.<br><b>Note</b> : You should <b>never</b><br>need to Finally Close an<br>order waiting for an e-Invoice                                                                                                    |
|--------------------------------------------------------------|----------------------|----------------------------------------------------------------------------------------------------|
| Invoice received and<br>processed but goods not<br>receipted | CLOSED FOR INVOICING | Receive goods/services in<br>iProcurement.<br><b>Note</b> : in cases where it<br>cannot be determined that<br>items were received (e.g. the<br>Requester has left the<br>organisation) the order<br>should be Finally Closed<br>rather than received. |

## How do I view a list of recent reports I ran?

Naviage to iProcurement Buyer, Buyers Work Centre, Requests, View.

#### What if I need to cancel the request?

Click on the **Details** icon for the relevant report and click **Cancel Request. Return to Requests** will show the up to date status.

#### How do I re-print a report?

From the **Requests** screen find the relevant report and click on the **Republish** icon. Amend the fields accordingly and click **Apply**.